## First time logging into Office 365

-Navigate to https://login.microsoftonline.com/

| Coffice 365 |                                                                                                    |                                                                                                    |        |
|-------------|----------------------------------------------------------------------------------------------------|----------------------------------------------------------------------------------------------------|--------|
|             | new customer?<br>• Access email and calendars from mobile devices<br>• Create Websites to share documents, contacts, and tasks<br>• Work with Office documents from virtually anywhere with a browser | User ID:<br>ginzeg0325@lansingschools.net<br>Password:<br>Forgot your password?<br>Remember me<br>Keep me signed in<br>Sign in |        |
|             | ©2013 Microsoft Corporation   Terms   Privacy                                                                                                    |                                                                                                    | Feedba |

-You will see a screen like the one above. Enter the username in the following format:

LLLLLFMMDD@lansingschools.net

LLLLL = first five letters of your last name. If you do not have 5 letters, replace the missing letters with "\_"

F = the first letter of your first name

MM = the month of your birth, including the leading zero

DD = the day of your birth, including the leading zero

-Enter the password in the following format:

pass#####

##### = your 5 digit employee number found on your paychecks

| 1 Office 365                                                                                                    |                                           |  |          |
|----------------------------------------------------------------------------------------------------|-------------------------------------------|--|----------|
|                                                                                                    |                                           |  |          |
|                                                                                                    |                                           |  |          |
| Update password<br>You must update your password because this is the first time that you've signed in or your password has expired. |                                           |  |          |
|                                                                                                    |                                           |  | User ID: |
| ginzeg0325@lansingschools.net                                                                                                    |                                           |  |          |
| * Old password:                                                                                                    |                                           |  |          |
| •••••                                                                                                    |                                           |  |          |
| * New password:                                                                                                    |                                           |  |          |
| ••••••                                                                                                    |                                           |  |          |
| We recommend at least 8 characters. A mix of letters                                                                                | Strong password required. Enter 8-16      |  |          |
| strong                                                                                                    | or names. Combine uppercase letters,      |  |          |
| * Confirm new password:                                                                                                    | lower case letters, numbers, and symbols. |  |          |
| •••••                                                                                                    |                                           |  |          |
|                                                                                                    |                                           |  |          |
|                                                                                                    |                                           |  |          |

-On this next screen, you will be required to enter a new password. Microsoft has certain requirements for the password that can be displayed by moving your mouse over the "New Password" field.(as shown above)

-Click Save once filled out.

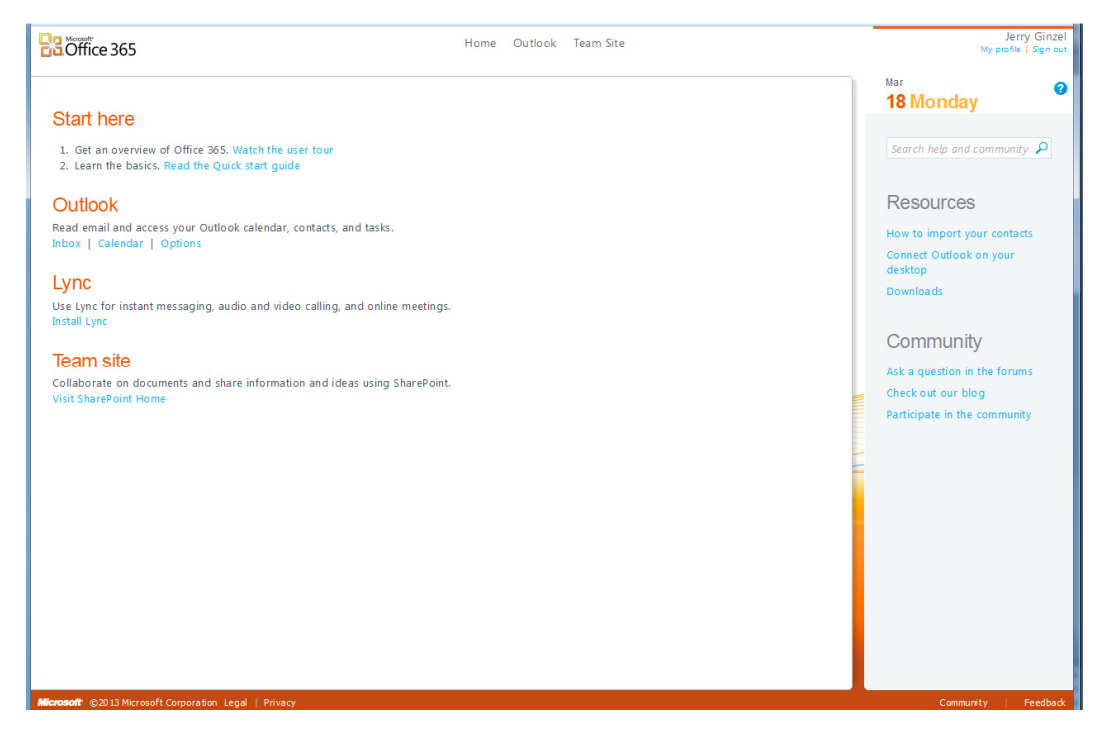

-You are now logged into Office 365. Click on "Start Here" to learn about the features, or click on "Inbox", found under "Outlook" to get started.